# Honeywell Home

# T10 Pro Smart Thermostat with RedLINK™

THX321WFS2001W THX321WF2003W

Getting Started

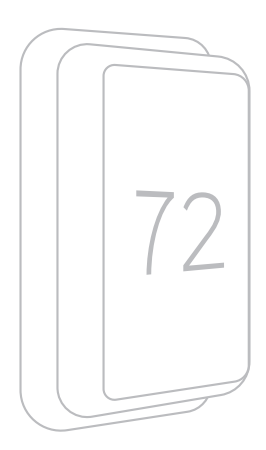

### Need Help?

For assistance please visit honeywellhome.com or call toll-free: 1-800-633-3991.

### Connect to Wi-Fi

| Level Core<br>T2<br>Date | Regret from<br>Wi-Fi<br>Datase | Choose<br>Network       | Management of the second second secon |
|--------------------------|--------------------------------|-------------------------|----------------------------------------------------------------------------------------------------|
| Open the<br>Menu         | Scroll to and select "Wi-Fi"   | Tap "Choose<br>Network" | Select a network                                                                                                    |

### Connect to the Honeywell Home App

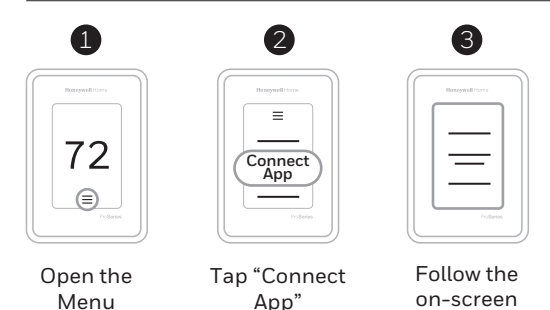

### Apple<sup>®</sup> HomeKit<sup>™</sup> Setup

- 1. Touch Menu icon at the bottom of the T10 home screen.
- 2. Scroll down and select "Connect HomeKit".
- 3. Use the Apple Home App and select "Add Accessory". Scan the code shown on your thermostat with your phone.
- 4. Follow the instructions on your phone.

instructions

## Installing sensors

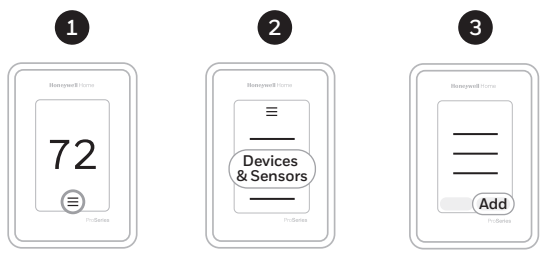

Open the Menu

Tap "Devices & Sensors"

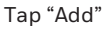

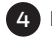

4 Follow the on-screen instructions

**Placement Tips** 

- DO place about 5 feet • above the floor.
- DO place on inside walls. •
- DON'T place behind furniture or doors

- DON'T place in direct sunlight.
- DON'T place above air vents.

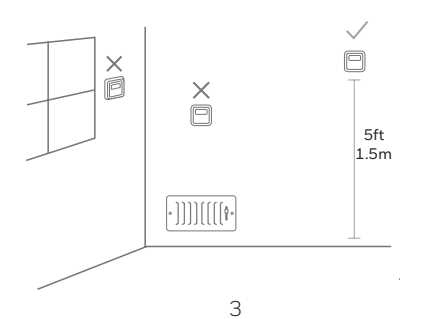

## How to use your thermostat

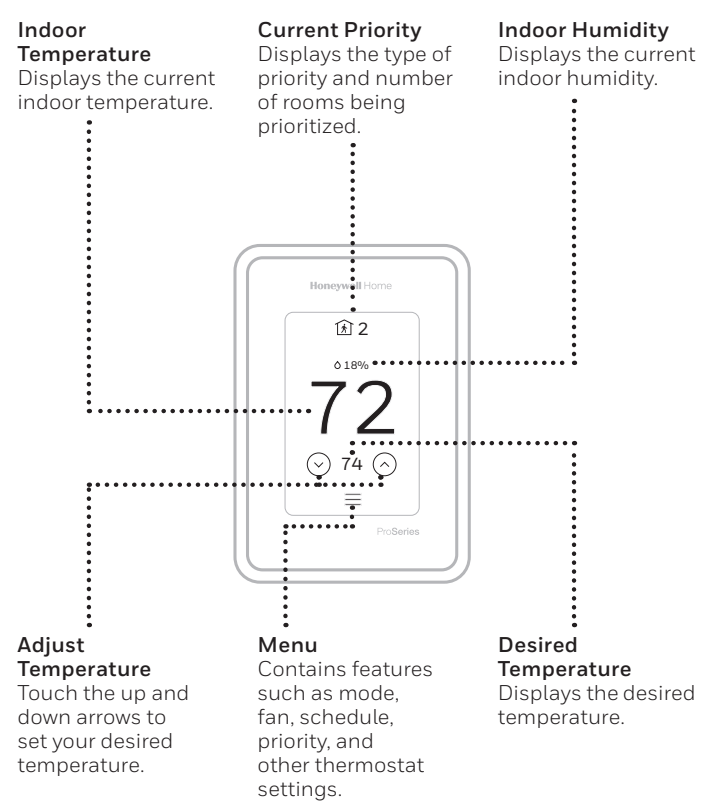

The screen will wake up by pressing the center area of the displayed temperature.

# How to use Priority

Priority creates an average temperature in your home based on specific rooms. This allows you to prioritize comfort where you want it.

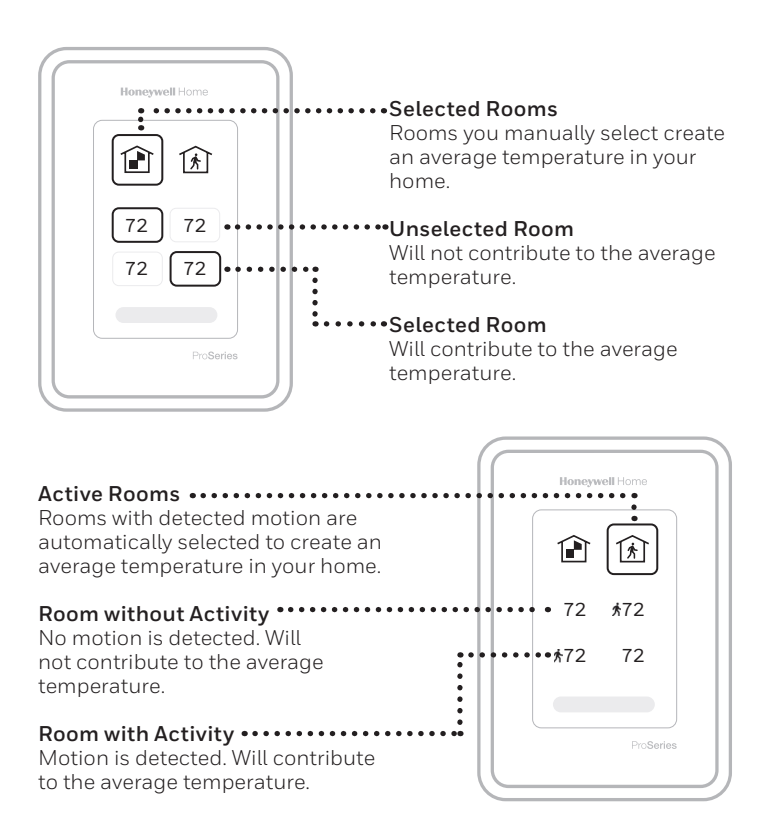

## How to get help

### For technical problems, contact

### Company

#### Name

### Number

#### Visit honeywellhome.com for a complete user guide.

The product should not be disposed of with other household waste. Check for the nearest authorized collection centers or authorized recyclers. The correct disposal of end-of-life equipment will help prevent potential negative consequences for the environment and human health.

Use of the Works with Apple badge means that an accessory has been designed to work specifically with the technology identified in the badge and has been certified by the developer to meet Apple performance standards. Apple is not responsible for the operation of this device or its compliance with safety and regulatory standards.

AirPlay, iPad, iPad Air, iPad Pro, iPhone and iPod touch are trademarks of Apple Inc., registered in the U.S. and other countries. HomePod is a trademark of Apple Inc.

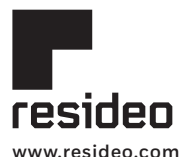

Resideo Technologies, Inc. 1985 Douglas Drive North, Golden Valley, MN 55422 1-800-633-3991 33-00424EFS-05 M.S. Rev. 11-20 | Printed in United States

© 2020 Resideo Technologies, Inc. All rights reserved.

The Honeywell Home trademark is used under license from Honeywell International, Inc.

This product is manufactured by Resideo Technologies, Inc. and its affiliates.

Tous droits réservés. La marque de commerce Honeywell Home est utilisée avec l'autorisation d'Honeywell International, Inc. Ce produit est fabriqué par Resideo Technologies, Inc. et ses sociétés affiliées. Todos los derechos reservados.

La marca comercial Honeywell Home se utiliza bajo licencia de Honeywell International, Inc. Este producto es fabricado por Resideo Technologies, Inc. y sus afiliados

# Honeywell Home

# Thermostat intelligent T10 Pro avec RedLINK™

THX321WFS2001W THX321WF2003W

Démarrage

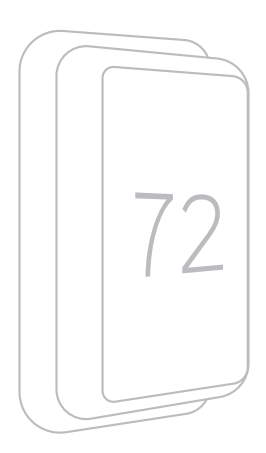

## Besoin d'aide?

Pour obtenir de l'assistance, veuillez consulter honeywellhome. com ou appeler le numéro sans frais : 1-800-633-3991.

### Connexion au réseau Wi-Fi

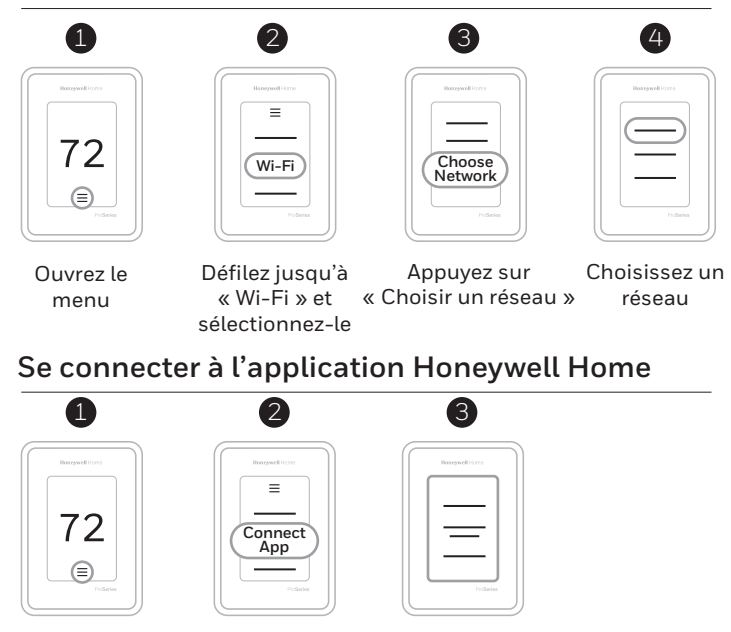

Ouvrez le menu

Appuyez sur « Connecter l'application »

Suivez les instructions à l'écran

### Configuration d'Apple<sup>®</sup> HomeKit™

- 1. Appuyez sur l'icône du menu au bas de l'écran du thermostat T10.
- 2. Faites défiler vers le bas et sélectionnez « Connecter HomeKit ».
- Utilisez l'application Apple Home et sélectionnez « Ajouter un accessoire ». Utilisez votre téléphone pour numériser le code affiché sur votre thermostat.
- 4. Suivez les instructions sur votre téléphone.

## Installation des détecteurs

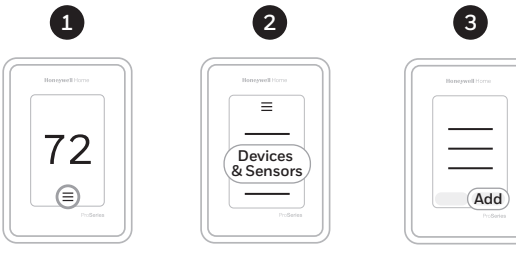

Ouvrez le menu

Appuyez sur « Appareils et détecteurs »

Appuyez sur « Ajouter »

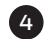

4 Suivez les instructions à l'écran

Conseils pour le positionnement

- Placer à environ 1,5 m (5 pi) du plancher.
- Placer sur un mur • intérieur.
- NE PAS placer derrière un meuble ou une porte.
- NE PAS placer • directement au soleil
- NE PAS placer près de bouches d'air.

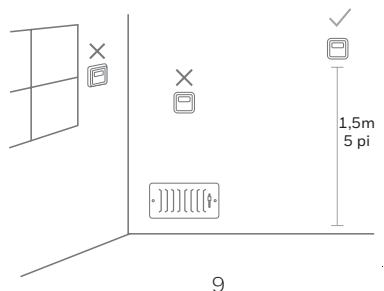

# Utilisation de votre thermostat

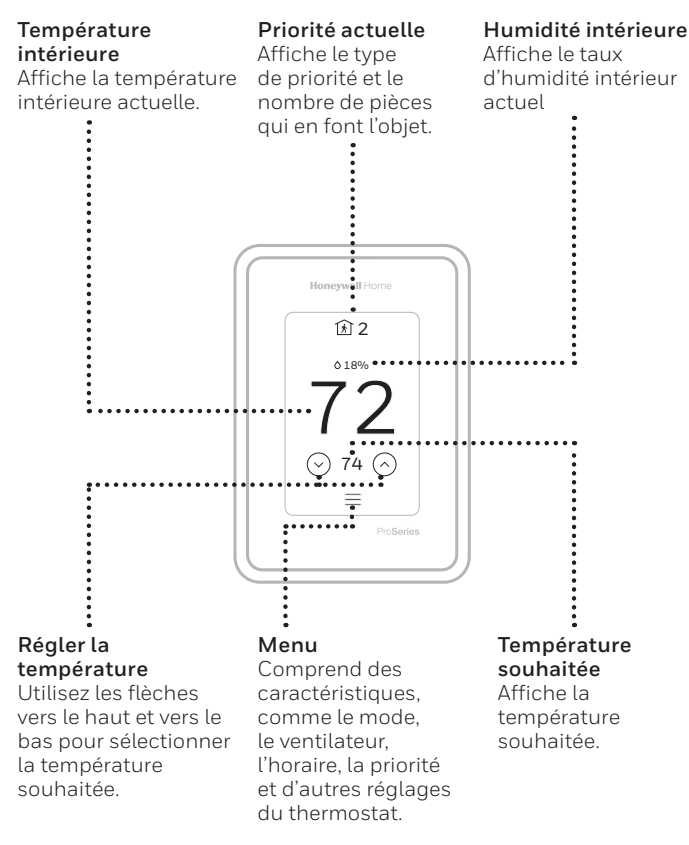

L'écran s'allume lorsque vous appuyez au centre de la zone de température affichée.

# Utilisation de la fonction Priorité

La fonction Priorité crée une température moyenne dans votre maison en se basant sur des pièces précises. Ceci vous permet de prioriser le confort là où vous le voulez.

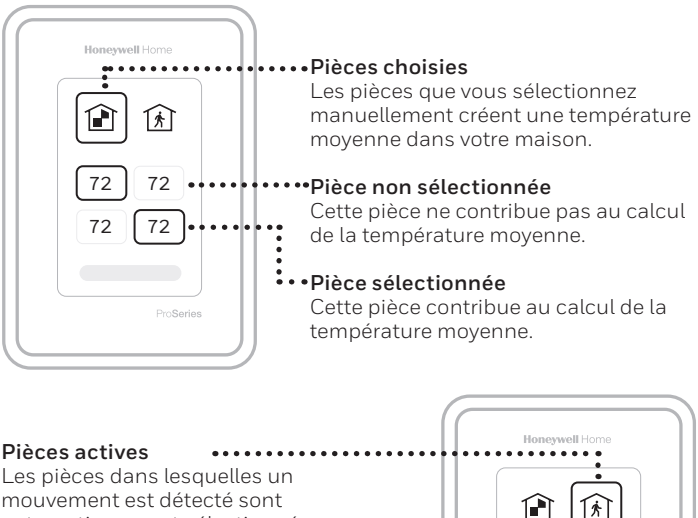

Les pièces dans lesquelles un mouvement est détecté sont automatiquement sélectionnées pour créer une température movenne dans 72 \*72 votre maison 72 • \*72 Pièce sans activité •• Aucun mouvement n'est détecté. Cette pièce ne contribue pas au calcul de la température moyenne. Pièce avec activité ••••• Aucun mouvement n'est détecté Cette pièce contribue au calcul de la température movenne.

# Pour obtenir de l'aide

# Pour des problèmes techniques, veuillez communiquer avec

### Entreprise

### NOM

### Numéro

#### Visitez honeywellhome.com pour consulter le guide de l'utilisateur.

Le produit ne devrait pas être jeté aux ordures ménagères. Adressez-vous au centre de collecte ou de récupération autorisé le plus près. L'élimination appropriée de l'équipement en fin de vie aidera à prévenir les conséquences négatives potentielles sur l'environnement et la santé.

L'utilisation de Works avec le badge Apple signifie qu'un accessoire a été spécifiquement conçu pour prendre en charge la technologie représentée sur le badge et que le développeur certifie qu'il est conforme aux normes de performance d'Apple. Apple n'est pas responsable du fonctionnement de cet appareil ni de sa conformité aux normes de sécurité et de réglementation.

AirPlay, iPad, iPad Air, iPad Pro, iPhone et iPod touch sont des marques de commerce d'Apple Inc., déposées aux États-Unis et dans d'autres pays. HomePod est une marque de commerce d'Apple Inc.

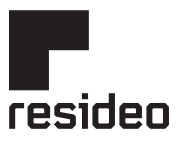

www.resideo.com

Resideo Technologies, Inc. 1985 Douglas Drive North, Golden Valley, MN 55422 1-800-633-3991 33-00424EFS-05 M.S. Rev. 11-20 | Imprimé aux États-Unis

© 2020 Resideo Technologies, Inc. All rights reserved.

The Honeywell Home trademark is used under license from Honeywell International, Inc.

This product is manufactured by Resideo Technologies, Inc. and its affiliates.

Tous droits réservés. La marque de commerce Honeywell Home est utilisée avec l'autorisation d'Honeywell International, Inc. Ce produit est fabriqué par Resideo Technologies, Inc. et ses sociétés affiliées. Todos los derechos reservados.

La marca comercial Honeywell Home se utiliza bajo licencia de Honeywell International, Inc. Este producto es fabricado por Resideo Technologies, Inc. y sus afiliados

# Honeywell Home

## Termostato inteligente T10 Pro con RedLINK™

THX321WFS2001W THX321WF2003W

Inicio

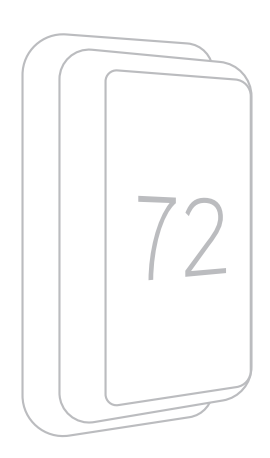

## ¿Necesita ayuda?

Para obtener ayuda, visite honeywellhome.com o llame al número gratuito: 1-800-633-3991.

### Cómo conectar una red Wi-Fi

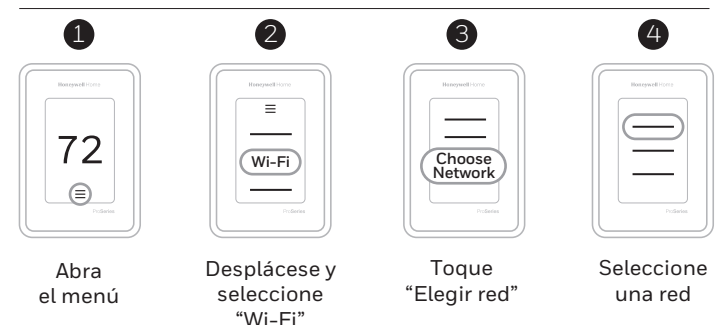

### Conéctese a la aplicación Honeywell Home

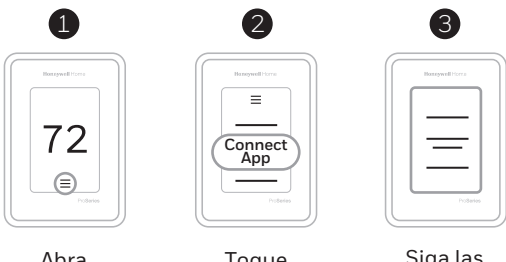

Abra el menú Toque "Conecte la aplicación" Siga las instrucciones en la pantalla

## Configuración de Apple® HomeKit™

- 1. Toque el ícono del Menú en la parte inferior de la pantalla de inicio del T10.
- 2. Desplácese hacia abajo y seleccione "Conectar HomeKit".
- Utilice la aplicación Apple Home y seleccione "Agregar accesorio". Escanee con su teléfono el código que se muestra en su termostato.
- 4. Siga las instrucciones en su teléfono.

## Instalación de sensores

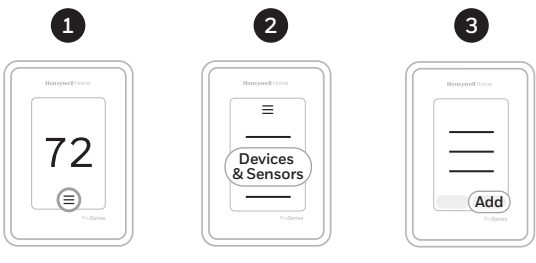

Abra el menú

Toque "Dispositivos y sensores"

Toque "Añadir"

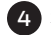

4 Siga las instrucciones en la pantalla

## Ayuda para la ubicación

- COLOQUE a unos 1.5 metros (5 pies) del piso.
- COLOQUE en las paredes • interiores.
- NO coloque detrás de muebles o puertas.
- NO cologue a la luz solar directa
  - NO coloque sobre ventilaciones de aire.
- $\times$ P X 5ft 1.5m ·]]]][[[[• 15

# Cómo usar el termostato

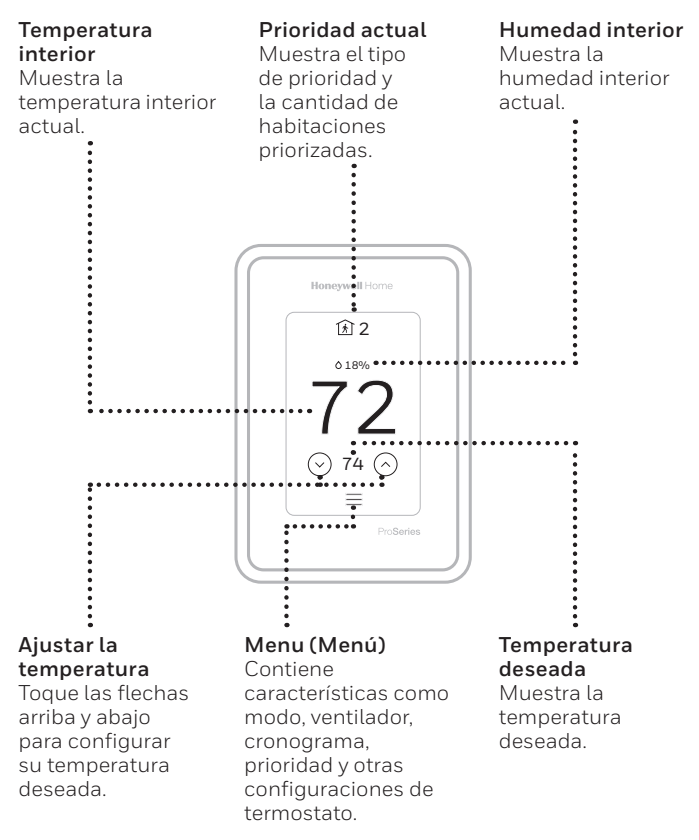

La pantalla se activará cuando presione el área central de la temperatura que se muestra.

# Cómo usar la prioridad

La prioridad genera una temperatura promedio en el hogar tomando como referencia habitaciones específicas. Esto le permite priorizar la comodidad en los espacios que desee.

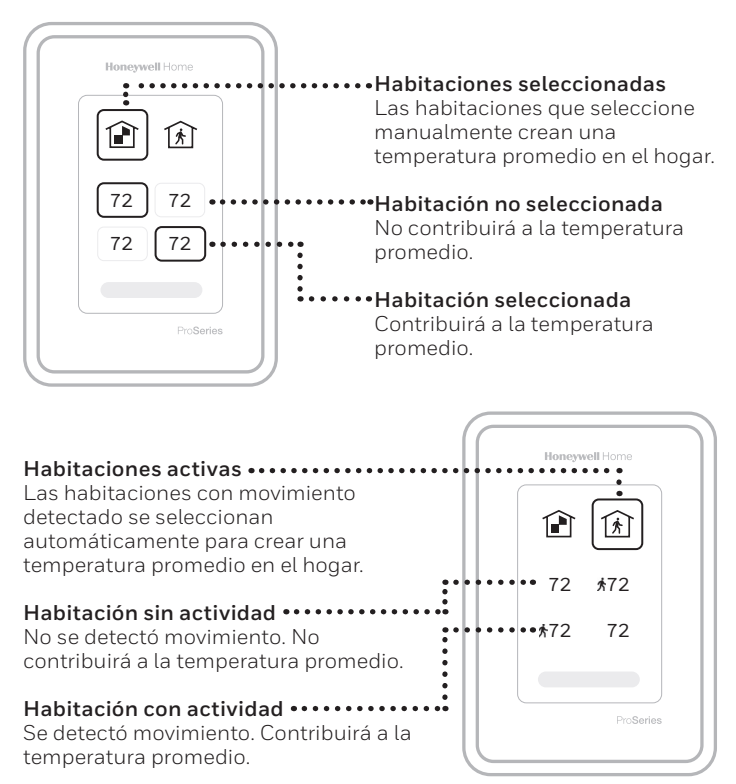

# Cómo obtener ayuda

### Si tiene problemas técnicos, comuníquese con Empresa

### Nombre

### Número

#### Visite honeywellhome.com para obtener una guía del usuario completa.

El producto no debe desecharse junto con otros residuos domésticos. Busque el centro de recolección autorizado más cercano o empresas de reciclaje autorizadas. La correcta eliminación de los equipos cuya vida útil terminó ayudará a prevenir las posibles consecuencias negativas en el medio ambiente y en la salud de las personas.

El uso de la insignia "Funciona con Apple" significa que un accesorio ha sido diseñado para funcionar específicamente con la tecnología identificada en la insignia y ha sido certificado por el desarrollador para cumplir con los estándares de rendimiento de Apple. Apple no es responsable del funcionamiento de este dispositivo ni de su cumplimiento con las normas de seguridad y regulatorias.

AirPlay, iPad, iPad Air, iPad Pro, iPhone y iPod touch son marcas registradas de Apple Inc., registradas en los EE. UU. y otros países. HomePod es una marca registrada de Apple Inc.

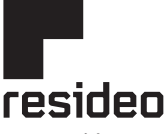

www.resideo.com

Resideo Technologies, Inc. 1985 Douglas Drive North, Golden Valley, MN 55422 1-800-633-3991 33-00424FFS-05 M.S. Rev. 11-20 | Impreso en Estados Unidos

© 2020 Resideo Technologies, Inc. All rights reserved.

The Honeywell Home trademark is used under license from Honeywell International, Inc.

This product is manufactured by Resideo Technologies, Inc. and its affiliates.

Tous droits réservés. La marque de commerce Honeywell Home est utilisée avec l'autorisation d'Honeywell International, Inc. Ce produit est fabriqué par Resideo Technologies, Inc. et ses sociétés affiliées.

Todos los derechos reservados.

La marca comercial Honeywell Home se utiliza bajo licencia de Honeywell International, Inc.

Este producto es fabricado por Resideo Technologies, Inc. y sus afiliados

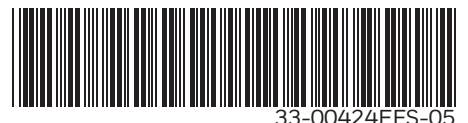